# Mettre à niveau le microprogramme de téléphone IP individuellement

## Table des matières

| Introduction          |  |
|-----------------------|--|
| Conditions préalables |  |
| Exigences             |  |
| Composants utilisés   |  |
| <u>Configurer</u>     |  |
| <u>Vérifier</u>       |  |
| <u>Dépannage</u>      |  |
|                       |  |

## Introduction

Ce document décrit la procédure à suivre pour mettre à niveau individuellement le micrologiciel du téléphone IP Cisco avec Cisco Unified Communications Manager (CUCM) 10.x et versions ultérieures.

## Conditions préalables

#### Exigences

Cisco vous recommande de prendre connaissance des rubriques suivantes :

- CUCM 10.x et versions ultérieures
- Téléphone IP Cisco Unified
- Remarque : assurez-vous que les téléphones IP Cisco sont actuellement enregistrés auprès de CUCM.

#### Composants utilisés

Les informations contenues dans ce document sont basées sur ces versions logicielles et matérielles, mais elles s'appliquent à toutes les versions de CUCM et aux chargements de téléphones IP Cisco :

- CUCM 11.x
- Téléphone IP Cisco Unified

The information in this document was created from the devices in a specific lab environment. All of

the devices used in this document started with a cleared (default) configuration. Si votre réseau est en ligne, assurez-vous de bien comprendre l'incidence possible des commandes.

# Configurer

Suivez ces étapes afin de mettre à niveau la charge téléphonique d'un téléphone IP unique et d'autres téléphones pour utiliser l'ancienne charge téléphonique qui existe dans votre environnement réseau. Cette situation se produit lorsque le nouveau micrologiciel doit être vérifié avant que vous ne le déployiez sur l'ensemble du réseau de téléphonie IP ou sur tout téléphone nécessitant une fonctionnalité prise en charge par un micrologiciel particulier.

- 1. Téléchargez le micrologiciel requis du téléphone IP à partir de <u>Téléchargement de logiciel du</u> <u>téléphone IP Cisco</u> (clients enregistrés uniquement).
- 2. Avant de procéder à la mise à niveau du micrologiciel, accédez à la page Device, cliquez sur Device Settings > Device Defaults et copiez le nom de chargement du téléphone que vous utilisez actuellement pour le modèle de téléphone IP Cisco que vous envisagez de mettre à niveau. Collez ce nom de fichier dans un bloc-notes afin de pouvoir utiliser le même nom de fichier afin de rétablir le nom de chargement par défaut du téléphone sur l'ancien micrologiciel pour tous les autres téléphones.

| cis    | Co For Cisco Unifi   | Fied CM /       | dministration<br>cations Solutions |                |                     |     |                                                                                             |                        |                               |
|--------|----------------------|-----------------|------------------------------------|----------------|---------------------|-----|---------------------------------------------------------------------------------------------|------------------------|-------------------------------|
| System |                      | dia Resources 🔻 | Advanced Features 🔻                | Device 🔻       | Application - User  | Man | agement 👻 Bulk A                                                                            | dministration 👻 Help 👻 |                               |
| Find a | nd List Phones       |                 |                                    | CTI Ro         | ute Point           |     |                                                                                             |                        |                               |
|        | dd New               |                 |                                    | Gatek          | eeper<br>ay         |     |                                                                                             |                        |                               |
| Pho    | ne                   |                 |                                    | Phone          |                     |     |                                                                                             |                        |                               |
| Find P | hone where Device Na | me              | ✓ begins with                      | Trunk<br>Remot | e Destination       |     | Clear Filte                                                                                 | r 4 🗖                  |                               |
|        |                      |                 |                                    | Device         | e Settings          |     | Device De                                                                                   | faults                 | eria using the options above. |
| - Dua  | Bank Information     |                 |                                    |                |                     |     | Default De<br>Device Pro<br>Phone But<br>Softkey Te<br>Phone Ser<br>SIP Profile<br>Common D | vice Configuration     |                               |
| [ Dua  | Device Type          | Protocol        | Load Information                   | Ina            | ctive Load Informat | ion | Device Pool                                                                                 | Phone Template         | On-premise Ophoarding Method  |
| -      | Cisco 7811           | SIP             | sip78xx.14-2-1-0001-14             | sip            | 78xx.14-1-1-0001-:  | 2   | Default v                                                                                   | Standard 7811 SIP v    | Auto Registration ~           |
| -      | Cisco 7821           | SIP             | sip78xx.14-2-1-0001-14             | sip            | 78xx.14-1-1-0001-:  | 2   | Default v                                                                                   | Standard 7821 SIP v    | Auto Registration V           |
| 4      | Cisco 7832           | SIP             | sip7832.14-1-1-0001-12             | 5              |                     | 2   | Default v                                                                                   | Standard 7832 SIP v    | Auto Registration 🖌           |
| \$     | Cisco 7841           | SIP             | sip78xx.14-1-1-0001-13             | 6              |                     | 2   | Default v                                                                                   | Standard 7841 SIP 🗸    | Auto Registration 🖌           |
| -      | Cisco 7861           | SIP             | sip78xx.14-2-1-0001-14             | sip            | 78xx.14-1-1-0001-:  | 9   | Default v                                                                                   | Standard 7861 SIP v    | Auto Registration 🗸           |

- Exécutez le fichier de correctif de mise à niveau du nouveau chargement de téléphone IP dans CUCM. Vous pouvez le faire lorsque vous gravez le fichier de correctif sur un CD ou un DVD, ou lorsque vous le partagez via SFTP.
  - Naviguez jusqu'à Cisco Unified OS Administration dans le menu de navigation en haut à droite de la page web. Connectez-vous avec les identifiants d'administration de la plateforme.
  - Naviguez jusqu'à Software Upgrades > Install/Upgrade.
  - Choisissez les options appropriées pour le DVD/CD ou la source réseau (serveur SFTP) et indiquez où il peut extraire le fichier à télécharger.

• Une fois l'installation terminée, le Phone Load Namedans les paramètres par défaut du périphérique pour le modèle de téléphone en question.

|   | Device Type | Protocol | Load Information        | Inactive Load Information | Device Pool | Phone Template      | On-premise Onboarding Metho |
|---|-------------|----------|-------------------------|---------------------------|-------------|---------------------|-----------------------------|
| ۲ | Cisco 7811  | SIP      | sip78xx.14-2-1-0001-14  | sip78xx.14-1-1-0001-      | Default v   | Standard 7811 SIP v | Auto Registration v         |
| ٠ | Cisco 7821  | SIP      | sip78xx.14-2-1-0001-14  | sip78xx.14-1-1-0001-:     | Default v   | Standard 7821 SIP v | Auto Registration v         |
| ٠ | Cisco 7832  | SIP      | sip7832.14-1-1-0001-125 | ¥                         | Default v   | Standard 7832 SIP v | Auto Registration v         |
| ٠ | Cisco 7841  | SIP      | sip78xx.14-2-1-0001-14  | 78xx.14-1-1-0001-136      | Default v   | Standard 7841 SIP v | Auto Registration v         |
|   | Ciero 7861  | CID      | cin78vv 14.2.1.0001.14  |                           | (n.f. n     |                     |                             |

- 4. Copiez ces nouvelles informations de chargement à partir du Device Defaults et collez-le dans le fichier bloc-notes.
- 5. Afin de conserver l'ancien nom de charge pour les autres téléphones du réseau, remplacez les anciennes informations de charge du bloc-notes et répétez la procédure, Device > Device Settings > Device Defaults. Recherchez ensuite le modèle de téléphone pour lequel le micrologiciel a été mis à niveau, puis cliquez sur Swap Loads, puis Save. Cela permet à tous les autres téléphones de conserver les informations de charge par défaut de l'ancien périphérique.

Dual Bank Information

|   | Duai  | Bank Information         |          |                         |                                       |             |                       |                                    |
|---|-------|--------------------------|----------|-------------------------|---------------------------------------|-------------|-----------------------|------------------------------------|
|   |       | Device Type              | Protocol | Load Information        | Inactive Load Information             | Device Pool | Phone Template        | <b>On-premise Onboarding Metho</b> |
|   | \$    | Cisco 7811               | SIP      | sip78xx.14-2-1-0001-14  | sip78xx.14-1-1-0001-:                 | Default v   | Standard 7811 SIP v   | Auto Registration v                |
|   | \$    | Cisco 7821               | SIP      | sip78xx.14-2-1-0001-14  | sip78xx.14-1-1-0001-:                 | Default v   | Standard 7821 SIP v   | Auto Registration v                |
|   | ¢     | Cisco 7832               | SIP      | sip7832.14-1-1-0001-125 |                                       | Default v   | Standard 7832 SIP v   | Auto Registration v                |
|   | ¢     | Cisco 7841               | SIP      | sip78xx.14-2-1-0001-14  | 78xx.14-1-1-0001-136                  | Default v   | Standard 7841 SIP v   | Auto Registration v                |
|   | â.    | Cieco 7861               | STD      | cin78vv 14-7-1-0001-14  | · · · · · · · · · · · · · · · · · · · | Defende and | Charles and TOCA CTD  |                                    |
| D | evice | e Defaults Configuration | n        |                         |                                       |             |                       |                                    |
| ľ | evice | ave                      | n        |                         |                                       | _           |                       |                                    |
| H |       |                          |          |                         |                                       |             |                       |                                    |
|   | 4     | Cisco 7821               | SIP      | sip78xx.14-2-1-0001-14  | sip78xx.14-1-1-0001-:                 | Default     | ✓ Standard 7821 SIP ✓ | Auto Registration v                |
|   | \$    | Cisco 7832               | SIP      | sip7832.14-1-1-0001-125 |                                       | Default     | ✓ Standard 7832 SIP ✓ | Auto Registration v                |
|   | \$    | Cisco 7841               | SIP      | sip78xx.14-1-1-0001-136 | )78xx.14-2-1-0001-14                  | Default     | ✓ Standard 7841 SIP ✓ | Auto Registration v                |
|   | 4     | Cisco 7861               | SIP      | sip78xx.14-2-1-0001-14  | sip78xx.14-1-1-0001-:                 | Default     | ✓ Standard 7861 SIP ✓ | Auto Registration v                |
|   | 4     | Cisco 8811               | SIP      | sip88xx.14-1-1-0001-125 | sip88xx.11-5-1-18                     | Default     | ✓ Standard 8811 SIP ✓ | Auto Registration v                |

- Maintenant, redémarrez le service TFTP sur les noeuds où il s'exécute. Naviguez jusqu'à Cisco Unified Serviceability, puis à Tools > Control Center-Feature Services et redémarrez le service TFTP.
- 7. Naviguez jusqu'à Device Menu > Phone et choisissez le téléphone IP sur lequel vous souhaitez effectuer la mise à niveau. Collez les nouvelles informations de chargement dans le Phone Load Name et cliquez sur Save.

| Phone Configuration           |                                                                                                    |                                   |                                                           | Related Links: Back To Find/List |
|-------------------------------|----------------------------------------------------------------------------------------------------|-----------------------------------|-----------------------------------------------------------|----------------------------------|
| 🔜 Save 🗶 Delete 🗋 Copy 🎦 Rese | t 🥒 Apply Config 🖧 Add New                                                                                                    |                                   |                                                           |                                  |
| 20 Add a new SURL             | Common Phone Profile*                                                                                                    | Standard Common Phone Profile     | View Details                                              |                                  |
| 21 Add a new BLF SD           | AAR Calling Sourch Space                                                                                                    | < None >                          |                                                           |                                  |
| 22 Gran Add a new SD          | Media Resource Group List                                                                                                    | < None >                          |                                                           |                                  |
| 23 Oursue Status              | User Hold MOH Audio Source                                                                                                    | < None >                          |                                                           |                                  |
| 24 Privacy                    | Network Hold MOH Audio Source                                                                                                    | C None >                          |                                                           |                                  |
| 25 None                       | Location*                                                                                                    | Hub None                          | ~                                                         |                                  |
|                               | AAR Group                                                                                                    | < None >                          | ~                                                         |                                  |
|                               | User Locale                                                                                                    | < None >                          | ~                                                         |                                  |
|                               | Network Locale                                                                                                    | < None >                          | v                                                         |                                  |
|                               | Built In Bridge*                                                                                                    | Default                           | ~]                                                        |                                  |
|                               | Privacy*                                                                                                    | Default                           | v]                                                        |                                  |
|                               | Device Mobility Mode*                                                                                                    | Default                           | <ul> <li>View Current Device Mobility Settings</li> </ul> |                                  |
|                               | Owner                                                                                                    | 🔿 User 🧿 Anonymous (Public/Shared | Space)                                                    |                                  |
|                               | Owner User ID                                                                                                    |                                   |                                                           |                                  |
|                               | Mobility User ID                                                                                                    | < None >                          | ~                                                         |                                  |
|                               | Phone Personalization                                                                                                    | Default                           | ~                                                         |                                  |
|                               | Services Provisioning*                                                                                                    | Default                           |                                                           |                                  |
|                               | Phone Load Name                                                                                                    | sip78xx.14-2-1-0001-14            |                                                           |                                  |
|                               | Use Trusted Relay Point                                                                                                    | Default                           | ×                                                         |                                  |
|                               | BLF Audible Alert Setting (Phone Idle)                                                                                                    | Default                           | Y                                                         |                                  |
|                               | Abstract fire Prime Line*                                                                                                    | Default                           |                                                           |                                  |
|                               | Always Ose Frime Line for Malco Marrana*                                                                                                    | Default                           |                                                           |                                  |
|                               | Geolocation                                                                                                    | C None >                          |                                                           |                                  |
|                               |                                                                                                    | is more a                         |                                                           |                                  |
|                               | Allow Castrol of Device from CTI                                                                                                    | cana cany?                        |                                                           |                                  |
|                               | I see the line to the line to |                                   |                                                           |                                  |

8. Enfin, cliquez sur Apply Configuration et ensuite Reset sur le téléphone.

## Vérifier

Utilisez cette section pour confirmer que votre configuration fonctionne correctement.

Afin de vérifier que le téléphone a copié la nouvelle image du micrologiciel, utilisez l'une des méthodes suivantes :

- Recherchez l'adresse IP du téléphone IP sur lequel la mise à niveau est effectuée. Utilisez l'adresse IP du navigateur afin d'obtenir les informations sur le périphérique du téléphone IP. Vérifiez la version pour voir si le micrologiciel a été remplacé par le nouveau.
- Physiquement, appuyez sur la settings sur votre téléphone IP. Faites défiler jusqu'à Model Information et cliquez sur select. Ensuite, faites défiler jusqu'à Load File et vérifiez qu'il s'agit du même fichier de chargement mis à niveau.

# Dépannage

Il n'existe actuellement aucune information de dépannage spécifique pour cette configuration.

#### À propos de cette traduction

Cisco a traduit ce document en traduction automatisée vérifiée par une personne dans le cadre d'un service mondial permettant à nos utilisateurs d'obtenir le contenu d'assistance dans leur propre langue.

Il convient cependant de noter que même la meilleure traduction automatisée ne sera pas aussi précise que celle fournie par un traducteur professionnel.